### QUICK REFERENCE SHEET September 2012

# **©FRED.OFFICE**

## END OF FINANCIAL YEAR REPORT RECOMMENDATIONS

If you are using Fred Office as your Point of Sale system, the information provided in this document will show you the recommended reports that may assist you in providing information for your accountant at the end of each Financial Year.

### In this topic:

| Fr | ed Office End Of Financial Year Reports       | .1  |
|----|-----------------------------------------------|-----|
|    | Stock Valuation or Stock Valuation (Historic) | . 1 |
|    | Sales Banking Summary                         | . 3 |
|    | Statement Summary                             | . 5 |

### FRED OFFICE END OF FINANCIAL YEAR REPORTS

At the end of the financial year, we recommend generating the following documents in Fred Office:

- Stock Valuation or Stock Valuation (Historic)
- Sales Banking Summary
- Statement summary

### Stock Valuation or Stock Valuation (Historic)

The *Stock Valuation* report displays the current stock valuation by *department*, *category* or *item*. You can filter the report to show items not included in a stocktake or stock value by department/category.

#### **IMPORTANT!**

Run the **Stock Valuation** report on 30 June (after stocktake completion). Run the **Stock Valuation Historic** at any time if you have forgotten to generate this report on 30 June.

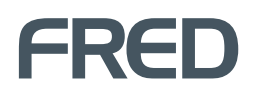

The Stock Valuation report will display:

the current stock valuations ①

A sample Stock Valuation report is displayed below:

#### STOCK VALUATION REPORT Stock Valuation Report Support Store - 0 06/2.1/2012 22.50.50 Cost Bx Retail SOH 50H \$ Markup % Margin % Value % Item Description Department:Baby \$38.15 \$62.95 47.00 \$325.47 50.07 % 33.37 % 12.73 % Department:Converted Data \$0.00 \$0.00 5.00 \$0.00 0.00 % 0.00 % 0.00 % Department:Household and Domest \$4.81 \$13.55 20.00 \$55.39 195.07 % 57.15 % 2.17 % Department:No Department \$6.00 \$11.88 1,003.00 \$2,006.00 80.00 % 44.44 % 78.44 % Department:P.B.S Ethicals \$3.38 \$12.95 4.00 \$13.52 283.14 % 73.90 % 0.53 % Department:Surgical & Home Health \$7.48 \$12.34 21.00 \$157.08 50.00 % 33.33 % 6.14 % \$59.82 \$113.67 1,100.0 \$2,557.4 101.23 % 41.36 %

To generate a Stock Valuation or Stock Valuation Historic report in Fred Office:

In the Reporting tab, select Inventory Reports, select either Stock Valuation or Stock Valuation (Historic), and then click [Open Report].

| 🚮 Fred Office for Pharmacy (localho: | st)                                   | _ = ×                                                                         |
|--------------------------------------|---------------------------------------|-------------------------------------------------------------------------------|
| <u>File Edit View Application To</u> | ools <u>H</u> elp                     |                                                                               |
| New 🕶 🚳 Find 🥥 🕞                     |                                       |                                                                               |
| Reporting «                          |                                       |                                                                               |
| Folder                               |                                       | Selected Report                                                               |
| System Reports                       | Inventory Reports (14 Reports)        | Stock Valuation                                                               |
|                                      | Dead Stock Report                     | Available Actions                                                             |
| 🍄 My Office                          | Drug to Item Matches                  | Open Report                                                                   |
| Ordering                             | Item Pricing Details                  | Delete Report                                                                 |
| A Contacts                           | Manual Stock Adjustments              | Shara Bapart                                                                  |
|                                      | Manual Stock Adjustments(Comparative) | Jhare Report                                                                  |
| D Inventory                          | Negative Stock On Hand                | Schedule Report                                                               |
| Ø Pricing                            | Promotion Performance                 | Report Information                                                            |
| Reporting                            | Stock Movement                        | A                                                                             |
| 🧼 Activity                           | Stock Take Details                    | Displays current stock value by                                               |
| 🔮 Assistants                         | Stock Valuation                       | department, category or item. Can be<br>optionally filtered to show items not |
| 🛆 Management                         | Stock Valuation (Historic)            | included in a stock take or stock value by supplier.                          |
| *                                    | <b>*</b>                              | Includes a breakdown of value by                                              |
| administrator   Online               | 📔 🔍 You have news 📔 🔍 142 Conflicts 📔 | 👂 59 Events   🛧 Connectors are active   🔮 1 Alert                             |

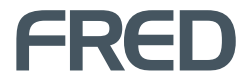

### **Sales Banking Summary**

The Sales Banking Summary report displays banking and tax information in a predetermined and summarised format.

The Sales Banking Summary report will display:

- the expected banking results (in the event that the batch entry and end of day functions are not utilised).
- the estimates of tax and of banking information based on sales data from the register.
- expected tax collected for a given date range

A sample Sales Banking Summary report is displayed below:

#### SALES BANKING SUMMARY REPORT

| Sales and                    | Banking Sur                        | nmary             |               |                  | Page 1 of      |
|------------------------------|------------------------------------|-------------------|---------------|------------------|----------------|
| Kim's Fred Off               | ice - 0                            |                   |               |                  | 6/07/201       |
| Summary data<br>Batch Number | i for batch(es) tha<br>(s): 8 - 36 | t closed on: 19/0 | 7/2011 - 6/07 | /2012            |                |
| Total Tendered:              | \$323,730.05                       | Opening Total:    | \$0.00        | Paid Out:        | \$100.0        |
| Total Change:                | -\$411.15                          | Sales:            | \$322,611.09  | Dropped:         | \$300.0        |
| Discounts:                   | -\$315,524.88                      | Returns:          | -\$31.40      | Layby Closed:    | \$276.5        |
| Cost of Goods:               | \$4,046.42                         | Tax:              | \$15.68       | Charge On Accoun | t: \$218,592.7 |
| GovRec Est:                  | \$130.24                           | Paid On Layby:    | \$291.55      | Deposit Redeemed | : \$0.0        |
| Customer Count:              | 308                                | Paid To Account:  | \$708.60      | Closing Total:   | \$0.0          |
| No Sales:                    | 10                                 | Deposit Made:     | \$0.00        |                  |                |
| Aborted Trans.:              | 40                                 |                   |               |                  |                |
|                              |                                    | Total:            | \$323,595.50  | Total:           | \$219,269.3    |
|                              |                                    |                   |               | Over / Short:    | -\$104,326.3   |
|                              | GST A                              | nalysis for Bat   | ch Number:    | 8 - 36           | 0/4Total Sales |
|                              | Sales LA UST                       | UST (Actual       | ) 100         | Jaies            | 7010tal Sales  |
| NO GST                       | \$322,422.90                       | ) \$              | 0.00 \$3      | 22,422.90        | 100%           |
| GST                          | \$156.77                           | \$15              | 5.68          | \$172.45         | 0%             |
| _                            |                                    |                   |               |                  |                |

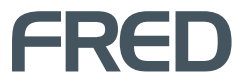

To generate the Sales Banking Summary report in Fred Office:

1. In the **Reporting** tab, select **Batch Reports**, choose **Sales Banking Summary**, and then click [Open Report].

| 📶 Fred Office for Pharmacy (localh                  | əst)                             | - = -                                                                        |
|-----------------------------------------------------|----------------------------------|------------------------------------------------------------------------------|
| <u>File E</u> dit <u>V</u> iew <u>Application</u> ] | [ools <u>H</u> elp               |                                                                              |
| 🕴 New 👻 🖘 Find 🛛 🥥 🕞                                |                                  |                                                                              |
| Reporting «                                         |                                  |                                                                              |
| Folder                                              | 8                                | Selected Report                                                              |
| Reporting Dashboard     System Reports              | Batch Reports (10 Reports)       | * Calas Danking Community                                                    |
| User Reports                                        | Banking Consolidation            | Sales Banking Summary                                                        |
|                                                     | Batch Details                    |                                                                              |
|                                                     | Batch Tender Summary             | Available Actions                                                            |
| 6 My Office                                         | Batch Tender/Transaction Details | Open Report                                                                  |
| Ordering                                            | Daily Tax Summary                | Delete Report                                                                |
| 🚨 Contacts                                          | Efficiency Of Sales              | Share Report                                                                 |
| Inventory                                           | Itemised Transaction Details     | Schedule Report                                                              |
| O Pricina                                           | Sales Banking Details            |                                                                              |
|                                                     | Series Danking Summary           | Report Information                                                           |
| M Reporting                                         |                                  |                                                                              |
| Activity                                            |                                  | Displays banking & Tax information in a predetermined & summarized format.   |
| 🔮 Assistants                                        | Customer Reports (5 Reports)     | Used to display expected banking results in                                  |
| 🖎 Management                                        |                                  | the event that the Batch Entry and end of<br>day functions are not utilized. |
| ~                                                   | Inventory Reports (14 Reports)   | Will give estimates of Tax and estimates of                                  |
| 🤌 administrator   Online                            | 9                                | \mid 🗢 You have news 🛛 🤸 Connectors are active 🛛 🍄 1 Ale                     |

The report appears.

- 2. Do the following:
  - In the Start field, enter 30/06/20YY (YY is the current year).
  - In the End field, enter 30/06/20YY (YY is the start of the financial year).
- 3. To generate the report, click [Run Report].

| 😤 Report: Sal    | les Banking Su    |                   |         |                       |                                                |                                      |                                      |                              |                                         |                       | _ = ×    |
|------------------|-------------------|-------------------|---------|-----------------------|------------------------------------------------|--------------------------------------|--------------------------------------|------------------------------|-----------------------------------------|-----------------------|----------|
| Eile Report      |                   |                   |         |                       |                                                |                                      |                                      |                              |                                         |                       |          |
| Save Rep         | port 🛃 Save       | Report As 🛛 😨 I   | lun Rep | ort 🔄 Email Report    |                                                |                                      |                                      |                              |                                         |                       |          |
| Report Filter(s) |                   |                   |         | Report                |                                                |                                      |                                      |                              |                                         |                       |          |
| Basic Filters    |                   |                   |         | - 33   🗳 🗅 🕞 🗄        | l ( ) Q ( ) Q [                                | 00% - 🔍 - 14                         | 4 b b   89                           | 👌 🔕 🗋 🔹                      | ⊴ • 🔕 • 📃                               |                       |          |
| Transaction Be   | etween            |                   | _       |                       |                                                |                                      |                                      |                              |                                         |                       | <u>^</u> |
| Select the ran   | nge activity shou | ld be filtered on |         |                       |                                                |                                      |                                      |                              |                                         |                       |          |
| Start            | 30/06/2011        | - 12:00:00 AM     | -       |                       |                                                |                                      |                                      |                              |                                         |                       |          |
| End              | 30/06/2012        | * 11:59:59 PM     | -       |                       |                                                |                                      |                                      |                              |                                         |                       |          |
| Predefined       | Custom            |                   | -       |                       | Sales and                                      | Banking Sur                          | nmary                                |                              |                                         | Page 1 of 1           |          |
|                  |                   |                   |         |                       | The Fred Pharn                                 | nacy - O                             |                                      |                              |                                         | 16/07/2012            |          |
|                  |                   |                   |         |                       | Summary data<br>Batch Number(                  | for batch(es) tha<br>s): 3575 - 3582 | t closed on: 11/                     | 10/2011 - 3/05               | /2012                                   |                       |          |
|                  |                   |                   |         |                       | Total Tendered:<br>Total Change:<br>Discounts: | \$588.80<br>-\$48.25<br>\$647.23     | Opening Total:<br>Sales:<br>Returns: | \$0.00<br>\$492.38<br>\$0.00 | Paid Out:<br>Dropped:<br>Lastry Closet: | \$0.00<br>\$0.00      |          |
|                  |                   |                   |         |                       | Cost of Goods:                                 | \$157.09                             | Tax:                                 | \$40.17                      | Charge On Account                       | k: \$297.56           |          |
|                  |                   |                   |         |                       | GovRec Est:<br>Customer Count:                 | \$33.81                              | Paid On Layby:<br>Paid To Account:   | \$0.00                       | Closing Total:                          | 1: \$0.00<br>\$397.25 |          |
|                  |                   |                   |         |                       | No Sales:<br>Aborted Trans.:                   | 0                                    | Deposit Made:                        | \$0.00                       |                                         |                       |          |
|                  |                   |                   |         |                       |                                                |                                      | Total:                               | \$540.55                     | Total:<br>Over / Short:                 | \$694.81<br>\$154.26  |          |
|                  |                   |                   |         |                       |                                                | GST Anal                             | ysis for Batch                       | h Number: 35                 | 75 - 3582                               |                       |          |
|                  |                   |                   |         |                       |                                                | Sales Ex GST                         | GST (Actua                           | al) Tota                     | Sales                                   | %Total Sales          |          |
|                  |                   |                   |         |                       | NO GST                                         | \$10.68                              |                                      | \$0.00                       | \$10.68                                 | 2%                    |          |
|                  |                   |                   |         |                       | GST                                            | \$481.70                             | \$                                   | 48.17                        | \$529.87                                | 98%                   |          |
|                  |                   |                   |         |                       |                                                | \$492.38                             | \$                                   | 48.17                        | \$540.55                                |                       |          |
|                  |                   |                   |         |                       |                                                |                                      |                                      |                              |                                         |                       |          |
| •                |                   |                   |         |                       |                                                | Tables                               | N                                    |                              | Terre Frede                             | - 1800/               |          |
| Advanced Fi      | Rers              | Run Report        |         | Current Page No: none |                                                | Total Page                           | : NO: U                              |                              | 200m Facto                              | a: 100.20             |          |

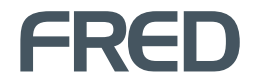

### **Statement Summary**

The Statement Summary report will display specific account formats (credit/layby) by batch, account group, or nursing home.

The Statement Summary report will display:

- a list of overdue accounts ①
- 30/60/90 day balances
- a glance statement summary of sales against payments and adjustments 3

A sample Statement Summary report is displayed below:

#### STATEMENT SUMMARY REPORT

| Account For | nat is Credit | - U      |                 |        |           | $\bigcirc$ |          |              | 6          |         |               |  |  |
|-------------|---------------|----------|-----------------|--------|-----------|------------|----------|--------------|------------|---------|---------------|--|--|
| (           | 1             |          |                 |        | _         |            | -        |              | <u> </u>   | )       |               |  |  |
|             |               |          |                 |        |           |            |          |              |            |         |               |  |  |
| Account #   | First Name    | LastName | Opening Balance | Sales  | Days 30   | Days 60    | Days 90  | Last Payment | Payments   | Adj.    | Closing Balar |  |  |
| 0000187     | DANA          | DO NOT U | \$0.00          | -\$0.0 | \$0.00    | \$0.00     | \$0.00   |              | \$0.00     | \$30.1  | \$30.1        |  |  |
| 0000188     | KRISTIE       | GARBUTT  | \$0.00          | \$13.9 | \$0.00    | \$0.00     | \$0.00   | 31/10/2011   | \$555.00   | \$56.3  | -\$484.6      |  |  |
| 0000188     | KRISTIE       | GARBUTT  | -\$484.69       | \$20.0 | \$0.00    | \$0.00     | \$0.00   | 31/10/2011   | \$100.00   | \$464.  | -\$100.0      |  |  |
| 0000188     | KRISTIE       | GARBUTT  | -\$100.69       | \$0.00 | \$0.00    | \$0.00     | \$0.00   | 31/10/2011   | \$0.00     | \$0.00  | -\$100.6      |  |  |
| 0000188     | KRISTIE       | GARBUTT  | -\$100.69       | \$0.00 | \$0.00    | \$0.00     | \$0.00   | 31/10/2011   | \$0.00     | \$0.00  | -\$100.       |  |  |
| 0000188     | KRISTIE       | GARBUTT  | -\$100.69       | \$0.00 | \$0.00    | \$0.00     | \$0.00   | 31/10/2011   | \$0.00     | \$0.00  | -\$100.(      |  |  |
| 0000188     | KRISTIE       | GARBUTT  | -\$100.69       | \$0.00 | \$0.00    | \$0.00     | \$0.00   | 31/10/2011   | \$0.00     | \$0.00  | -\$100.6      |  |  |
| 0000188     | KRISTIE       | GARBUTT  | -\$100.69       | \$0.00 | \$0.00    | \$0.00     | \$0.00   | 31/10/2011   | \$0.00     | \$0.00  | -\$100.6      |  |  |
| 0000192     | FRANCES       | ALLAN    | \$0.00          | \$43.5 | \$0.00    | \$0.00     | \$0.00   | 27/10/2010   | \$110.00   | \$71.5  | \$5.0         |  |  |
| 0000192     | FRANCES       | ALLAN    | \$5.00          | \$0.00 | \$5.00    | \$0.00     | \$0.00   | 27/10/2010   | \$0.00     | \$10.0  | \$15.0        |  |  |
| 0000192     | FRANCES       | ALLAN    | \$15.00         | \$0.00 | \$10.00   | \$5.00     | \$0.00   | 27/10/2010   | \$0.00     | \$5.00  | \$20.0        |  |  |
| 0000192     | FRANCES       | ALLAN    | \$20.00         | \$0.00 | \$5.00    | \$10.00    | \$5.00   | 27/10/2010   | \$0.00     | \$0.00  | \$20.0        |  |  |
| 0000192     | FRANCES       | ALLAN    | \$20.00         | \$0.00 | \$0.00    | \$5.00     | \$15.00  | 27/10/2010   | \$0.00     | \$0.00  | \$20.         |  |  |
| 0000192     | FRANCES       | ALLAN    | \$20.00         | \$0.00 | \$0.00    | \$0.00     | \$20.00  | 27/10/2010   | \$0.00     | \$0.00  | \$20.0        |  |  |
| 0000192     | FRANCES       | ALLAN    | \$20.00         | \$0.00 | \$0.00    | \$0.00     | \$20.00  | 27/10/2010   | \$0.00     | \$0.00  | \$20.0        |  |  |
| 0000193     | JOANNA        | ABBOTT   | \$0.00          | \$63.5 | \$0.00    | \$0.00     | \$0.00   |              | \$0.00     | -\$53.5 | \$10.         |  |  |
| 0000194     | HEIN          | WONING   | \$0.00          | \$0.00 | \$0.00    | \$0.00     | \$0.00   |              | \$0.00     | \$30.1  | \$30.         |  |  |
| 0000104     | HETN          | WONTING  | ¢30.17          | èn nn  | ¢30.17    | èn nn      | ên nn    |              | ¢0 00      | én nn   | ¢20 1         |  |  |
| 0000459     |               |          | \$0.00          | \$0.00 | \$0.00    | \$0.00     | \$0.00   |              | \$0.00     | \$0.00  | \$207.8       |  |  |
| 0000459     |               |          | \$207.84        | \$0.00 | \$207.84  | \$0.00     | \$0.00   |              | \$0.00     | \$0.00  | \$207.8       |  |  |
| 0000459     |               |          | \$207.84        | \$0.00 | \$0.00    | \$207.84   | \$0.00   |              | \$0.00     | \$0.00  | \$207.8       |  |  |
| 0000459     |               |          | \$207.84        | \$0.00 | \$0.00    | \$0.00     | \$207.84 |              | \$0.00     | \$0.00  | \$1,188.6     |  |  |
| 0000460     | Lisa          | Twomey   | \$0.00          | \$0.00 | \$0.00    | \$0.00     | \$0.00   |              | \$0.00     | \$0.00  | \$0.0         |  |  |
| 0000460     | Lisa          | Twomev   | \$0.00          | \$0.00 | \$0.00    | \$0.00     | \$0.00   |              | \$0.00     | \$0.00  | \$0.0         |  |  |
| 0000460     | Lisa          | Twomey   | \$0.00          | \$0.00 | \$0.00    | \$0.00     | \$0.00   |              | \$0.00     | \$0.00  | \$0.0         |  |  |
| 0000461     | Lisa          | Twomey   | \$0.00          | \$0.00 | \$0.00    | \$0.00     | \$0.00   |              | \$0.00     | \$0.00  | \$0.0         |  |  |
| 0000461     | Lisa          | Twomey   | \$0.00          | \$0.00 | \$0.00    | \$0.00     | \$0.00   |              | \$0.00     | \$0.00  | \$0.0         |  |  |
| 0000461     | Lisa          | Twomey   | \$0.00          | \$0.00 | \$0.00    | \$0.00     | \$0.00   |              | \$0.00     | \$0.00  | \$0.0         |  |  |
| 0000462     | Karla         | Flores   | \$0.00          | \$0.00 | \$0.00    | \$0.00     | \$0.00   |              | \$0.00     | \$0.00  | \$0.0         |  |  |
| 0000464     |               |          | \$0.00          | \$0.00 | \$0.00    | \$0.00     | \$0.00   |              | \$0.00     | \$0.00  | \$795.0       |  |  |
| 1.49        | 1             |          | \$148,453.22    | 078.31 | 26,368.18 | 26,288.62  | 3,822.94 |              | \$6,032.40 | 346.91  | \$175,083.    |  |  |
| ±,+:        | 1             |          | 9170700722      | 070.31 | 10,000,10 | -0,200.02  | 5,022.54 |              | \$0,032.40 | 010101  | \$175,005     |  |  |

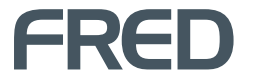

To generate a Statement Summary report in Fred Office:

1. In the **Reporting** tab, select **Customer Reports**, choose **Statement Summary**, and then click [Open Report].

| 📶 Fred Office for Pharmacy (localho                                           | ist)                                                                                                    |                               |                             | -                                                                                                    | •       | x   |
|-------------------------------------------------------------------------------|----------------------------------------------------------------------------------------------------|-------------------------------|-----------------------------|----------------------------------------------------------------------------------------------------|---------|-----|
| <u>File Edit View Application T</u>                                           | ools <u>H</u> elp                                                                                                    |                               |                             |                                                                                                    |         |     |
| New 🕶 🦘 Find 🏼 🥹 👻                                                            |                                                                                                    |                               |                             |                                                                                                    |         |     |
| Reporting «                                                                   |                                                                                                    |                               |                             |                                                                                                    |         |     |
| Folder  Reporting Dashboard  System Reports  Wer Reports  My Office  Ordering | Batch Reports (10 Reports)  Customer Reports (5 Reports)  Account Activity  Account Balance Preview  Account List Dispensary Peterk locations by Suburb | *                             | Selected F                  | ieport<br>Statement Summary<br>Actions<br>Open Report<br>Delote Report                                |         |     |
| Contacts                                                                      | Statement Summary                                                                                                    |                               |                             | Share Report                                                                                          |         |     |
| Directory                                                                     |                                                                                                    |                               |                             | Schedule Report                                                                                       |         |     |
| 🚫 Pricing                                                                     | Inventory Reports (14 Reports)                                                                                                    | *                             | Report Inf                  | ormation                                                                                              |         |     |
| Reporting     Activity     Assistants     Management                          | Orders Reports (7 Reports)                                                                                                    | *                             | View st<br>accour<br>accour | atement summaries for a specific<br>It format (Credit, Layby), by batch,<br>It group or nursing home. | Ť.      |     |
| 🤌 administrator 🛛 Online                                                      |                                                                                                    | You have news 9 142 Conflicts | 59 Event                    | s   🛧 Connectors are active   🕯                                                                       | 🕴 1 Ale | ert |

- 2. Select By Statement Close Date under Statement Selection.
- 3. Do the following:
  - In the Start field, enter 30/06/20YY (YY is the current year).
  - In the End field, enter 30/06/20YY (YY is the start of the financial year).
- 4. To generate the report, click the [Run Report] button.

| ne Report           | meip                    |               |               |                     |                        |                                 |                     |             |          |          |         |
|---------------------|-------------------------|---------------|---------------|---------------------|------------------------|---------------------------------|---------------------|-------------|----------|----------|---------|
| 🛃 Save Rep          | port 🛛 🛃 Save Rep       | port As  😂    | Run Report    | Email Report        |                        |                                 |                     |             |          |          |         |
| R Print Pre         | eview 🔒 Export          | Include F     | ilters in Pre | view 💌 🛛 Style Ed   | litor Report View      | Report Only                     |                     | hart Option | ns 💌 🔉   |          |         |
| eport Filter(s)     | )                       |               | -             | Report              |                        |                                 |                     |             |          |          |         |
| Basic Filters       |                         |               |               | Data a column hans  | day have to are in his | then the section of the section |                     |             |          |          |         |
| Account Form        | at                      |               |               | brag a column riead | Jer nere to group by   | ulaccolumn                      | Teres of the second | 15.16       |          |          |         |
| Select the ac       | count format to filter  | the report by |               | Account # 🛆         | First Name             | Last Name                       | Opening Balance     | Sales       | Days 30  | Days 60  | Days 90 |
| Select the ad       | count format to finer   | ule report by | 620           | 0000452             | MATTHEW                | LIUBINAS                        | \$0.0               | 0 \$0.00    | \$0.00   | \$0.00   | \$0.0   |
| Credit              |                         |               |               | 0000454             | Enrique                | Iglesias                        | \$0.0               | 0 \$0.00    | \$0.00   | \$0.00   | \$0.0   |
|                     |                         |               |               | 0000454             | Enrique                | Iglesias                        | \$0.0               | 0 \$0.00    | \$0.00   | \$0.00   | \$0.0   |
| Account Searc       | ch                      |               | _             | 0000454             | Enrique                | Iglesias                        | \$0.0               | 0 \$0.00    | \$0.00   | \$0.00   | \$0.0   |
| Enter search        | term that matches e     | ither Account |               | 0000454             | Enrique                | Iglesias                        | \$0.0               | 0 \$0.00    | \$0.00   | \$0.00   | \$0.0   |
| Number, misi        | civalite, cascivalite o | Company       |               | 0000454             | Enrique                | Iglesias                        | \$0.0               | 0 \$0.00    | \$0.00   | \$0.00   | \$0.0   |
|                     |                         |               | _             | 0000454             | Enrique                | Iglesias                        | \$0.0               | 0 \$0.00    | \$0.00   | \$0.00   | \$0.0   |
|                     |                         |               |               | 0000455             | Karla                  | New                             | \$0.0               | 0 \$0.00    | \$0.00   | \$0.00   | \$0.0   |
| Statement Selection |                         |               |               | 0000455             | Karla                  | New                             | \$0.0               | 0 \$0.00    | \$0.00   | \$0.00   | \$0.0   |
| By Batch            | All Statement Bato      | thes          | M             | 0000455             | Karla                  | New                             | \$0.0               | 0 \$0.00    | \$0.00   | \$0.00   | \$0.0   |
| By Statem           | ent Close Date          | 3.900.0       |               | 0000455             | Karla                  | New                             | <b>\$</b> 0.0       | 0 \$0.00    | \$0.00   | \$0.00   | \$0.0   |
| Uy butchi           | charace but             |               | Test 1        | 0000455             | Karla                  | New                             | \$0.0               | 0 \$0.00    | \$0.00   | \$0.00   | \$0.0   |
| Start               | 6/07/2012               | 12:00:00 AM   | 16601         | 0000455             | Karla                  | New                             | \$0.0               | \$0.00      | \$0.00   | \$0.00   | \$0.0   |
| End                 | 6/07/2012               | 11:59:59 PM   | (Q))          | 0000459             |                        |                                 | \$0.0               | 0 \$0.00    | \$0.00   | \$0.00   | \$0.0   |
| Predefined          | Custom                  |               | limi          | 0000459             |                        |                                 | \$207.8             | 4 \$0.00    | \$207.84 | \$0.00   | \$0.0   |
|                     |                         |               |               | 0000459             |                        |                                 | \$207.8             | 4 \$0.00    | \$0.00   | \$207.84 | \$0.0   |
|                     |                         |               |               | 0000459             |                        |                                 | \$207.8             | 4 \$0.00    | \$0.00   | \$0.00   | \$207.8 |
|                     |                         |               |               | 0000460             | Lisa                   | Twomey                          | \$0.0               | 0 \$0.00    | \$0.00   | \$0.00   | \$0.0   |
|                     |                         |               |               | 0000460             | Lisa                   | Twomey                          | \$0.0               | 0 \$0.00    | \$0.00   | \$0.00   | \$0.0   |
|                     |                         |               |               | 0000460             | Lisa                   | Twomey                          | \$0.0               | 0 \$0.00    | \$0.00   | \$0.00   | \$0.0   |
|                     |                         |               |               | 0000461             | Lisa                   | Twomey                          | \$0.0               | 0 \$0.00    | \$0.00   | \$0.00   | \$0.0   |
|                     |                         |               |               | 0000461             | Lisa                   | Twomey                          | \$0.0               | 0 \$0.00    | \$0.00   | \$0.00   | \$0.0   |
|                     |                         |               |               | 0000461             | Lisa                   | Twomey                          | \$0.0               | 0 \$0.00    | \$0.00   | \$0.00   | \$0.0   |
|                     |                         |               |               | 0000462             | Karla                  | Flores                          | \$0.0               | 0 \$0.00    | \$0.00   | \$0.00   | \$0.0   |
|                     |                         |               |               | 0000464             |                        |                                 | \$0.0               | 0 \$0.00    | \$0.00   | \$0.00   | \$0.0   |
|                     |                         |               |               |                     |                        |                                 |                     |             |          |          |         |

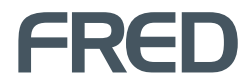

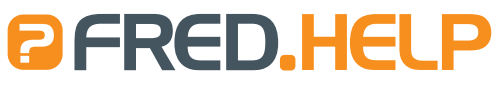

1300 731 888 (local Call Cost)

8.30am - 9.00pm (EST) Mon – Fri 8.30am - 5.00pm (EST) Sat, Sun & Public Holidays Fred Help Centre: http://help.fred.com.au Email: help@fred.com.au

www.fred.com.au

 Fred IT Group Pty Ltd

 20 Trenerry Crescent Abbotsford VIC 3067
 T 1300 731 888
 F 1300 730 888

 www.fred.com.au
 F 1300 730 888
 F 1300 730 888

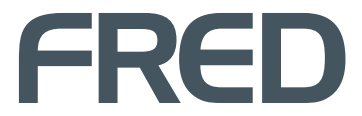

COPYRIGHT © 2012 FRED IT GROUP PROPERINTED IN AUSTRALIA. NO PART OF THIS PUBLICATION MAY BE REPRODUCED OR UTILISED IN ANY FORM OR BY ANY MEANS, ELECTRONIC OR MECHANICAL, INCLUDING PHOTOCOPYING, RECORDING, OR BY INFORMATION STORAGE AND RETRIEVAL SYSTEM, WITHOUT THE PRIOR WRITTEN PERMISSION OF FRED IT GROUP